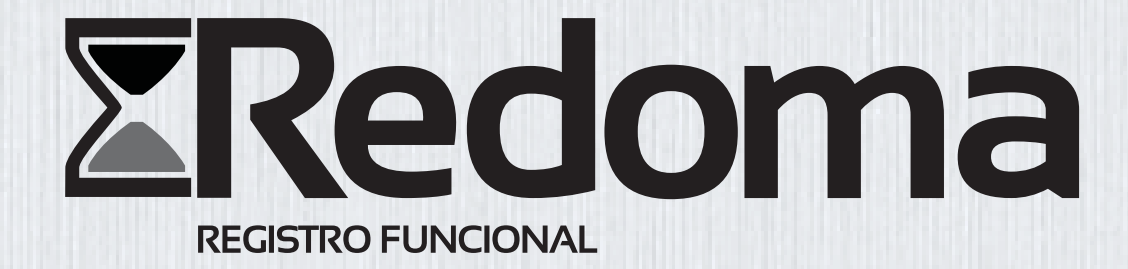

# MANUAL DO USUÁRIO VERSÃO 2.0 - AGOSTO/2015 Sistema de Controle de Ponto Eletrônico: Servidores, Estagiários e Chefia Imediata

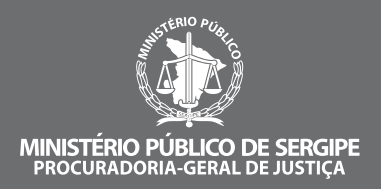

Definição REDOMA Do romano ampulla, significa ampulheta, também conhecido como relógio de areia

# 1. Apresentação

Com a publicação da Portaria nº. 4.954 de 18 de dezembro de 2014 que institui o turno corrido e regulamenta a jornada de trabalho e controle de forma transparente e inovadora inicia-se, indubitavelmente, nova fase para a vida funcional dos serventuários do Ministério Público de Sergipe.

O Novo Sistema de Ponto Eletrônico – REDOMA está estruturado pela leitura biométrica da impressão digital dos servidores e estagiários, realizado por meio de equipamentos instalados nas unidades da Instituição – Sede, Subsedes, Promotorias Distritais, Promotorias das Comarcas e Distritos do Interior – aptos a registrar, diariamente, os movimentos de entrada, intervalo para almoço e de saída.

As informações geradas a partir desses registros serão gerenciadas por meio de Sistema informatizado específico, disponibilizado na internet, onde serão controladas a jornada de trabalho e de estágio, bem assim, o registro de eventuais afastamentos, tornando o controle da frequência de servidores e estagiários mais eficientes.

O sistema permite que, através do *login funcional* – atribuído quando da admissão –, todos os servidores e estagiários tenham acesso, em tempo real, às informações sobre sua frequência diária. Bem assim, apresentem sua justificativa sem a necessidade de deslocamento de sua residência e/ou lotação e, o mais importante, sem a necessidade de utilização de papel o que destaca a preocupação desta Instituição da instituição com o meio ambiente. Visando a eliminação do desperdício e redução de impacto ambiental, além em tornar o controle da frequência de servidores e estagiários mais eficiente.

Com o novo sistema as chefias (Membros, Diretores, Coordenadores e Chefes de Setor) não só possuirão acesso ao sistema, através do *login funcional*, mas também, participarão ativamente da validação da justificativa apresentada pelos servidores e estagiários que lhes estiverem subordinados legitimando, assim, o processo de justificação de ausências e atrasos.

Como guia para a utilização do REDOMA o MPSE disponibiliza este manual com o intuito de criar uma ferramenta de consulta, para servidores, estagiários e chefias, de forma que todos possuam condições de promover o efetivo acompanhamento de sua jornada e, principalmente, de executar os procedimentos mensais exigidos dos servidores, estagiários e chefias.

#### Atenção!

O presente Manual se encontra disponível no Portal do servidor.

Fale conosco: redoma@mpse.mp.br

# 2. Servidores 2.1. Das Responsabilidades do Servidor

Para o adequado funcionamento do novo sistema de ponto eletrônico visando o registro de assiduidade e pontualidade, são responsabilidades do servidor:

Observar os preceitos contidos no Termo de opção de horário, Portaria nº. 4.954/2014, Portaria nº. 982/14, Portaria nº. 2.834/13, Portaria nº. 1.102/12, Portaria nº 1.761/11, Portaria nº. 1.872/10, Portaria nº. 1.574/06, Ofício Circular SEPLAG nº. 756/2011 e legislação pertinente;

- Comparecer, quando convocado, à Diretoria de Recursos Humanos para o cadastramento e recadastramento das biometrias;

- Registrar diariamente, por meio da leitura de sua impresão digital, os movimentos de entrada e saída conforme indicado na Portaria nº. 4.954/2014;

- Apresentar a justificativa, eletrônica ou física, no prazo máximo de 48 (quarenta e oito) horas da ausência ou atraso sob pena de indeferimento por intempestividade;

- Apresentar o anexo da justificativa, se física, em sua via original, se eletrônico, em formato PDF, sob pena de indeferimento por inadequação;

- Apresentar à chefia imediata e/ou à Diretoria de Recursos Humanos, quando solicitado, os documentos originais que justificaram as eventuais ausências e atrasos concernentes ao período de um ano contada da data da apresentação da justificativa;

 Promover o acompanhamento diário dos registros de sua assiduidade e pontualidade, responsabilizando-se pelo controle de sua jornada regulamentar e cumprimento dos prazos e formatos determinados pela Administração Superior;

- Comunicar, imediatamente, à Divisão de Pagamento e Centro de Custo/DRH e/ou ao Setor de Suporte/DTI quaisquer inconsistências encontradas no uso do novo sistema de ponto.

# 2.2. Registro da Frequência

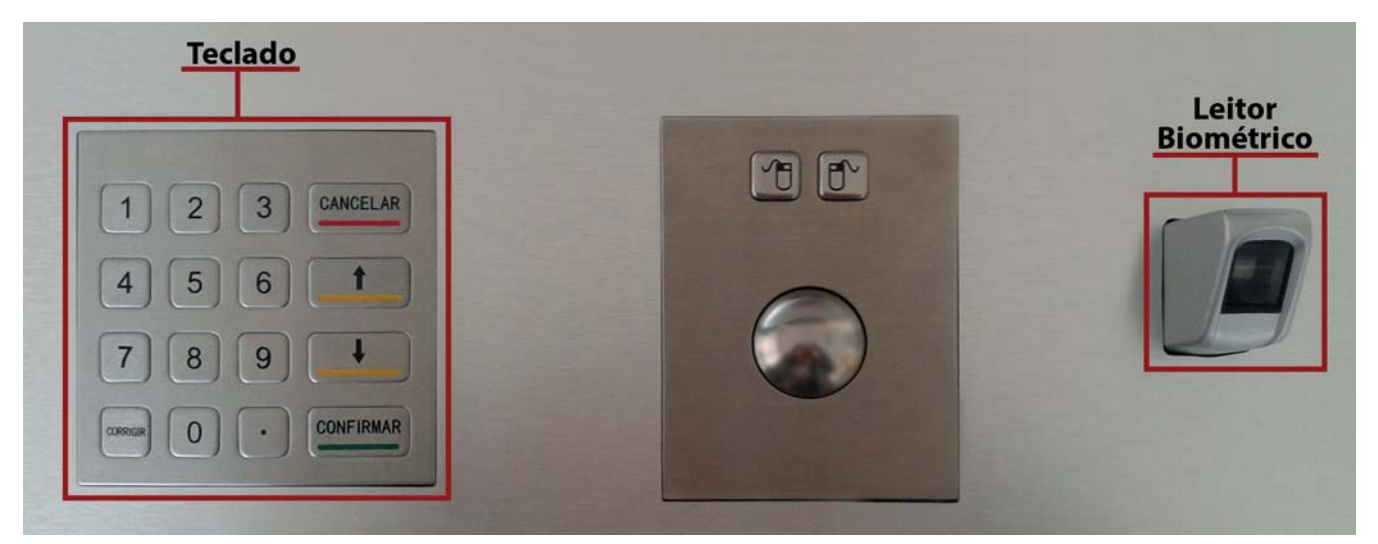

Para executar o registro da frequência, siga os passos indicados a seguir, na ordem:

- 1 Digite o seu número de matrícula nas teclas posicionadas do lado esquerdo;
- 2 Aperte o botão "Confirmar", localizado no trecho;
- 3 Posicione a sua digital, registrada, no leitor biométrico à direita do painel, quando a luz se acender.

Caso a luz do leitor biométrico não acenda, aperte o botão "Cancelar" e repita todo o processo.

# 2.3. Acesso ao Sistema de Controle de Ponto

Para obter acesso ao sistema de controle de ponto, acesse o site http://sistemas.mp.se.gov.br/pontoeletrônico ou através do link disponível no Portal do Servidor.

Ao acessá-lo, insira seu login e senha nos devidos campos, exibidos abaixo.

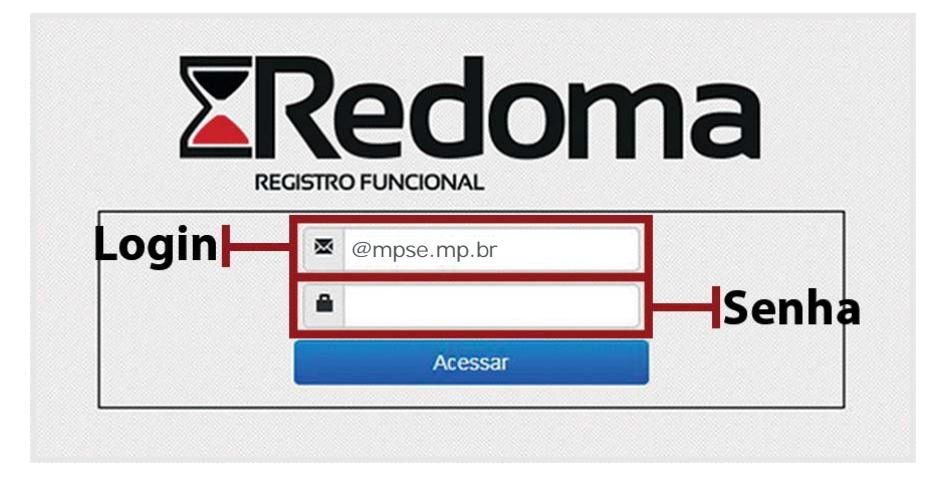

#### Atenção!

O login e a senha são os mesmos utilizados para acessar o Web Mail.

## 2.3.1. Verificando os Registros de Ponto

|                              | oma     |               |
|------------------------------|---------|---------------|
| Servidor Relatórios          | Logout  | Bem vindo(a), |
| Dados do Servidor            | Passo 1 |               |
| Marcações                    | Passo 2 |               |
| Registro de Batidas de Ponto |         |               |
| Apurações de Pontos          |         |               |

Após acessar o sistema, na aba "Servidor" clique em "Marcações" para verificar os registros de ponto. Será exibido, na página, o registro dos pontos marcados, como na imagem a seguir.

|                     | oma      |                       |                  |
|---------------------|----------|-----------------------|------------------|
| Servidor Relatórios | Logout   |                       | Bern vindo(a),   |
| Marcações           |          |                       |                  |
| Data                | Hora     | Ponto                 | Situação         |
| 09/09/2014          | 10:28:00 | Edf. Gov. Luiz Garcia | Não processado   |
| 09/09/2014          | 10:34:00 | Edf. Gov. Luiz Garcia | Não processado   |
| 09/09/2014          | 13:58:00 | Edf. Gov. Luiz Garcia | Não processado   |
| 10/09/2014          | 14:00:00 | Edf. Gov. Luiz Garcia | Não processado g |
| 11/09/2014          | 07:15:00 | Edf. Gov. Luiz Garcia | Não processado   |
| 12/09/2014          | 07:25:00 | Edf. Gov. Luiz Garcia | Não processado   |

# 2.3.2. Apresentando sua Justificativa

Após acessar o sistema, na aba "Servidor" clique em "Registro de Batidas de Ponto", e em seguida "Consultar".

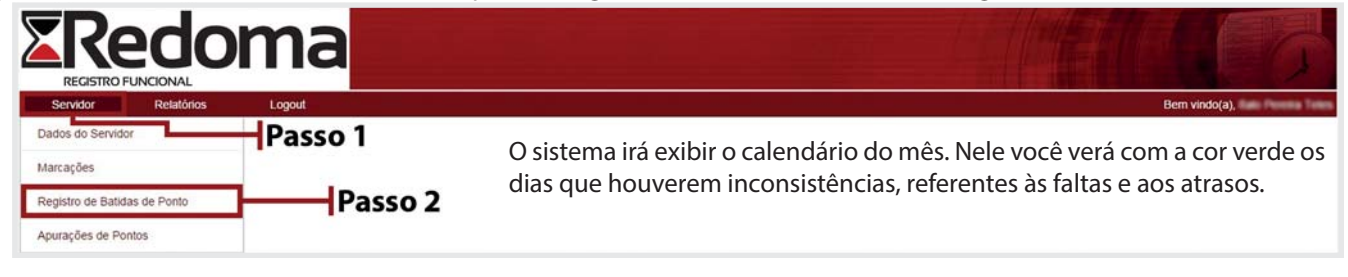

| <b>T</b>   | odon                    |                         |                    |                 |        | Thill |               |
|------------|-------------------------|-------------------------|--------------------|-----------------|--------|-------|---------------|
| REGIST     |                         | la                      |                    |                 |        |       |               |
| Servidor   | Relatórios              | Logout                  |                    |                 |        |       | Bem vindo(a), |
| Regist     | tro de Batidas de Ponte | D                       |                    |                 |        |       |               |
| Aatrícula: | 1766                    |                         |                    |                 |        |       |               |
| lome:      | Itals Persita Tales     |                         |                    |                 |        |       |               |
| /lês:      | Setembro •              |                         |                    |                 |        |       |               |
|            |                         |                         | Se                 | tembro          |        |       |               |
|            | Domingo                 | Segunda                 | Terça              | Quarta          | Quinta | Sexta | Sábado        |
|            |                         | 1                       | 2                  | 3               | 4      | 5     | 6             |
|            | 7                       | 8                       | Falta/             | 10              | 11     | 12    | 13            |
|            | 14                      | 15                      | 16 Atraso          | 17              | 18     | 19    | 20            |
|            | 21                      | 22                      | 23 1100            | 24              | 25     | 26    | 27            |
|            | 28                      | 29                      | 30                 |                 |        |       |               |
|            |                         | Justificativa em Espera | Ponto à Justificar | Justificativa N | egada  |       |               |

Para efetuar a justificativa da falta/atraso clique na data destacada na cor verde.

#### Atenção!

Em caso de indeferimento, se ainda dentro do prazo para apresentação de justificativa, poderá o servidor apresentar pedido de reconsideração, devidamente fundamento, através dos módulos indicados nos itens 2.3.2.1 e 2.3.2.2.

# 2.3.2.1. Justificativa por Ajuste de Hora e Legislação Referente

Este tipo deverá ser utilizado para justificar ausências parciais, nos seguintes casos:

| Justificativa por Data | Autorização | Situação                                                                                        | Fundamentação Legal                                              | Anexo | Documento   |
|------------------------|-------------|-------------------------------------------------------------------------------------------------|------------------------------------------------------------------|-------|-------------|
| Curso                  | RH          | Participação em Curso/capacitação/treinamento<br>funcional                                      | Art. 11 §3º da Portaria nº. 4.954/14<br>e Portaria nº. 1.761/11. | Sim   | Comprovante |
| Ensaio do Coral        | RH          | Ensaio do Coral                                                                                 | Portaria nº. 982/14                                              | Não   |             |
| Inoperância do Ponto   | Suporte     | Não identificação da digital, Problema técnico e<br>outros a ser validado pelo Setor de suporte | Art. 13 da Portaria nº. 4.954/14                                 | Sim   | Email       |
| Necessidade de serviço | Chefia      | Registro em atraso/adiantado em razão de<br>necessidade de serviço                              | Portaria nº. 1.761/11<br>Art. 11 §3º da Portaria nº. 4.954/14    | Sim   | Comprovante |

#### - Justificativas por ajuste de Hora

#### Atenção!

A indicação equivocada será indeferida.

| Service Vettolos     Justificar Batidas de Ponto     Matricula:     Nome:     Tipo:   Licença   Folga   Abono   Ajuste de Hora   Passo 1   Turno:   Selecione   Pata:   Selecione   Pata:   Saida:   Pata:   Saida:   Passo 3   Justificativa:   Selecione   Passo 4   Descrição:     Informações Adicionais     Anexar   Anexar   Selecionado   Passo 7   Passo 9                                                                                                    | REGISTRO FUNCIONAL                                 |            |               |
|----------------------------------------------------------------------------------------------------|----------------------------------------------------|------------|---------------|
| Justificar Batidas de Ponto         Matricula:       Nome:         Tipo:       Licença Polga Abono Aluste de Hora         Turno:       Selecione         Passo 2         Horarios         Data:       Marcações:         QVIsualizar       Passo 3         Justificativa:       Selecione         Salda:       Passo 4         Descrição:       Passo 5         Informações Adicionais       Passo 6         Complemento:       Passo 7         Passo 9       Passo 9                                                                                                    | Servidor Relatórios Logout                         |            | Bem vindo(a). |
| Matricula: Nome:<br>Tipo: Lkença Folga Abono Ajuste de Hora<br>Turno: Selecione Passo 2<br>Horarios<br>Data: Marcações: QVisualizar<br>Entrada: Salda: Passo 3<br>Justificativa: Selecione Passo 4<br>Descrição: Passo 5<br>Informações Addicionals<br>Anexar<br>Anexar<br>Anexar<br>Anexar<br>Anexar<br>Complemento: Passo 7<br>Passo 7<br>Passo 9                                                                                                    | Justificar Batidas de Ponto                        |            |               |
| Passo 1 Tpo: Lkença Polga Abono Ajuste de Hora Turno: Selecione Passo 2 Horarios Data: Marcações: Visualizar Passo 3 Lintrada: Selecione Passo 4 Descrição: Lecone Passo 5 Thormações Adicionals Anexar Arçuivo: Passo 7 Passo 7 Passo 8                                                                                                    | Matrícula: Nome:                                   | haa        |               |
| Tipo: Licençă Polga Abono Ajuste de Hora<br>Turno: Selecione Passo 2<br>Horarios<br>Data: Aluste de Hora<br>Passo 2<br>Horarios<br>Data: Selecione Passo 3<br>Justiticativa: Selecione Passo 4<br>Descrição: Passo 5<br>Informações Adicionais<br>Anexar<br>Arexar<br>Arexar<br>Complemento: Passo 7<br>Passo 8                                                                                                    | 1488                                               | Passo 1    |               |
| Turno: Selecione   Horarios   Data: Marcações:   QVIsualizar Passo 3   Entrada: Saida:   Passo 4 Descrição:   Descrição: Passo 5   Informações Adicionais   Anexar   Arquivo:   Escolher arquivo   Passo 7 Passo 7 </td <td>Tipo: 🔍 Licença 🔍 Folga 🔍 Abono 🛞 Ajus</td> <td>te de Hora</td> <td></td> | Tipo: 🔍 Licença 🔍 Folga 🔍 Abono 🛞 Ajus             | te de Hora |               |
| Data: Marcações: QVIsualizar<br>Entrada: Salda: Passo 3<br>Justificativa: Selecione Passo 4<br>Descrição: Passo 5<br>Informações Adicionais<br>Anexar<br>Arquivo: Selecione Passo 6<br>Complemento: Passo 7<br>Passo 7                                                                                                    | Turno: Selecione •                                 | Passo 2    |               |
| Entrada: Saida: Passo 3<br>Justificativa: Selecione Passo 4<br>Descrição: Passo 5<br>Informações Adicionais<br>Anexar<br>Arquivo: Escolher arquivo selecionado Passo 6<br>Complemento: Passo 7                                                                                                    | Data Marcacões QVisualiz                           | ar         |               |
| Anexar<br>Arquivo:<br>Complemento:                                                                                                    |                                                    | Passo 3    |               |
| Justificativa: Selecione Passo 4<br>Descrição: Passo 5<br>Informações Adicionais<br>Anexar<br>Arquivo: Escolher arquivo Nenhum arquivo selecionado Passo 6<br>Complemento: Passo 7                                                                                                    | Entrada. Salda.                                    |            |               |
| Descrição:<br>Informações Adicionais<br>Anexar<br>Arquivo:<br>Complemento:<br>Passo 6<br>Passo 7<br>Passo 7                                                                                                    | Justificativa: Selecione •                         | Passo 4    |               |
| Informações Adicionais  Anexar Arquivo: Complemento: Passo 7 Passo 8                                                                                                    | Descrição:                                         | Passo 5    |               |
| Anexar<br>Arquivo:<br>Complemento:                                                                                                    | Informações Adicionais                             |            |               |
| Arquivo:<br>Complemento:<br>Passo 7                                                                                                    | Anexar Escolher arquivo Nenhum arquivo selecionado | Passo 6    |               |
| Passo 7                                                                                                    | Arquivo;                                           | 1 2550 0   |               |
| Bacco 8                                                                                                    | Complemento:                                       | Passo 7    |               |
| F4550 0                                                                                                    | 4                                                  | Passo 8    |               |

Para executar a justificativa por data, os passos a seguir devem ser cumpridos.

- 1 Selecione a opção de tipo como "Ajuste de Hora", após clicar na data com inconsistências, explicada anteriormente;
- 2 Escolha o turno a ser justificado;
- 3 Insira a data e o seu horário de entrada e saída padrão do turno correspondente à justificativa;
- 4 Escolha o tipo de justificativa que se adequa ao seu caso;
- 5 Descreva brevemente o caso, na opção "Descrição";

6 – Caso haja algum documento de justificativa, clique no botão "Escolher Arquivo", ao lado da opção "Anexar Arquivo" e envie o documento no formato PDF;

- 7 Caso haja algum texto explicativo acerca da ausência, informe-o na opção "Complemento";
- 8 Para finalizar a justificativa, clique no botão "Salvar".

# 2.3.2.2. Justificativa por Licença, Folga ou Abono e Legislação Referente

Os tipos "Licença, Dispensa de ponto e Folga" deverão ser utilizados para justificar ausências no período integral (todo o dia) conforme seu respectivo quadro:

| Justificativa por Período                           | Autorização                                                                                                    | Situação                                                                                                    | Fundamentação Legal                                                                                         | Anexo                             | Documento                               |
|-----------------------------------------------------|----------------------------------------------------------------------------------------------------|----------------------------------------------------------------------------------------------------|----------------------------------------------------------------------------------------------------|-----------------------------------|-----------------------------------------|
| Casamento                                           | RH                                                                                                    | Afastamento em virtude de enlace matrimonial. Até 08 dias                                                                                                    | Art. 51, ll da Lei nº. 2.148/77                                                                             | Sim                               | Comprovação do<br>casamento             |
| Falecimento de familiar                             | RH                                                                                                    | Afastamento em virtude de luto de cônjuge, companheiro(a),<br>filhos, enteados, pais, padrasto, madrasta, menor sob guarda<br>ou tutela, irmãos e sogros. Até 08 dias                                                                                                    | Art. 27, IV da Lei nº. 16/94                                                                                | Sim                               | Certidão de Óbito                       |
| Maternidade/à adotante                              | dade/à adotante RH RH RH RH RH RH RH RH RH RH RH REVIEW RUMARA REVIEW RUMARA REVIEW RU |                                                                                                    | Sim                                                                                                    | Prova de maternidade<br>ou adoção |                                         |
| Paternidade                                         | RH                                                                                                    | É o período de 05 (cinco) dias que o funcionário terá direito<br>pelo nascimento ou adoção de filhos                                                                                                    | Art. 112-B da Lei nº. 2.148/77 (alterada pela<br>LC nº. 113/2005)                                           | Sim                               | Certidão de<br>Nascimento               |
| Exercício de mandato eletivo                        | RH                                                                                                    | Afastamento em virtude de exercício de mandato eletivo,<br>federal, estadual ou municipal                                                                                                    | Art. 51, IX da Lei nº. 2.148/77                                                                             | Sim                               | Comprovante                             |
| Prêmio                                              | RH                                                                                                    | A licença como prêmio à assiduidade será concedida ao<br>funcionário que completar 05 anos de serviço ininterrupto.<br>Direito a 03 meses a cada 05 anos                                                                                                    | Art. 96 da Lei complementar nº. 16/1994.                                                                    | Não                               | Portaria                                |
| Prestação de serviço militar<br>obrigatório         | RH                                                                                                    | Afastamento concedido ao funcionário convocado para<br>prestação de serviço militar obrigatório ou cumprimento de<br>outros encargos de Segurança Nacional                                                                                                    | Art. 141 da Lei nº. 2.148/77                                                                                | Sim                               | Ato de Convocação                       |
| Tratamento da Própria Saúde<br>(acima de 03 dias)   | RH                                                                                                    | Afastamento decorrente de doença superiores a 03 dias.<br>Atenção: Neste caso específico deve o servidor apresentar o<br>atestado original na Diretoria de Recursos Humanos em até<br>72 horas, bem assim, comparecer à perícia médica na data<br>marcada para devida avaliação do seu atestado.                                                                              | Art. 121 da Lei nº. 2.148/77<br>Ofício Circular SEPLAG nº. 756/2011<br>Art. 11 §4º da Portaria nº. 4.954/14 | Sim                               | Portaria                                |
| Tratamento de Saúde de Pessoa<br>da Própria Família | RH                                                                                                    | Afastamento decorrente de doença em familiares nos termos<br>da lei.<br>Obs.: Em caso de atestados superiores a 03 dias necessário<br>submeter à perícia médica para devida validação. Neste caso<br>específico deve o servidor apresentar o atestado original na<br>Diretoria de Recursos Humanos em até 72 horas, bem assim,<br>comparecer à perícia médica na data marcada | Art. 126 da Lei nº. 2.148/77<br>Ofício Circular SEPLAG nº. 756/2011<br>Art. 11 §4º da Portaria nº. 4.954/14 | Sim                               | Atestado/Portaria                       |
| Trato de Interesses Particulares                    | RH                                                                                                    | Afastamento solicitado pelo funcionário estável ou que já<br>conte com mais de 02 (dois) anos ininterruptos de serviço para<br>em razão de foro íntimo nos termos da lei                                                                                                    | Art. 134 da Lei nº. 2.148/77                                                                                | Não                               | Portaria                                |
| Acompanhamento de cônjuge                           | RH                                                                                                    | Afastamento concedido a funcionária casada cujo marido,<br>servidor público, for mandado servir em outra localidade,<br>dentro ou fora do Estado, conforme disposição legal                                                                                                    | Art. 138 da Lei nº. 2.148/77                                                                                | Sim                               | Prova de serviço em<br>outra localidade |

#### Atenção!

Ao utilizar o tipo Licença o servidor deve indicar o período indicado na Portaria, incluindo-se dias úteis e inúteis (feriados e finais de semana) uma vez que o sistema considera todos os dias ali indicados.

#### Justificativas por Dispensa de Ponto

| Justificativa por Período                | Autorização | Situação                                                                                                    | Fundamentação Legal                                                                                                | Anexo | Documento                 |
|------------------------------------------|-------------|----------------------------------------------------------------------------------------------------|----------------------------------------------------------------------------------------------------|-------|---------------------------|
| Curso                                    | RH          | Participação em Curso/capacitação/treinamento funcional                                                                             | Portaria nº. 1.761/11<br>Art. 11 §3º da Portaria nº. 4.954/14                                                      | Sim   | Comprovante               |
| Necessidade de serviço                   | Chefia      | Viagens para acompanhar superior e serviços externos                                                                                | Portaria nº. 1.761/11<br>Art. 11 §3º da Portaria nº. 4.954/14                                                      | Sim   | Comprovante               |
| Apresentação – Coral                     | Chefia      | Exclusivos para os coralistas que participarem de apresentação no Coral                                                             | Portaria nº. 982/14                                                                                                | Não   |                           |
| Evolução Humana                          | Chefia      | Participação no projeto evolução humana                                                                                             | Portaria nº. 1.205/13                                                                                              | Não   |                           |
| Ambientação (RH)                         | RH          | Ausência de registro decorrente de ambientação                                                                                      | Projeto MP/SE                                                                                                    | Não   |                           |
| Serviços obrigatórios por lei            | Chefia      | Ex: Doação de sangue, participação em audiências e situações que exijam a<br>presença obrigatória do servidor por força de norma    | Art. 51, III, Lei nº. 2.148/77                                                                                     | Sim   | Comprovante               |
| Participação em competições              | RH          | Autorização para ausentar-se, em objeto de serviço, ou para fins de participação<br>em competições esportivas, culturais ou cívicas | Art. 51, X, Lei nº. 2.148/77                                                                                       | Sim   | Comprovante               |
| Moléstia ou Enfermidade (até<br>03 dias) | RH          | Consulta médica, exames e atestados até 03 dias. Limite de 12 no ano.                                                               | Art. 81 §1º da Lei nº. 2.148/77<br>Ofício Circular SEPLAG nº.<br>756/2011, Art. 11 §3º da Portaria<br>nº. 4.954/14 | Sim   | Atestado ou<br>Declaração |
| Exame Médico Periódico (PGJ)             | Chefia      | Afastamento para cuidados anuais com a saúde conforme orientação<br>institucional                                                   | Portaria nº. 1.102/12                                                                                              | Sim   | Comprovante               |

#### Atenção!

Ao utilizar o tipo Uso de Folgas o servidor deve indicar, tão somente, os dias de folga sem incluir feriados e finais de semana uma vez que o sistema apenas considera os dias úteis.

#### - Justificativas por Folga

| Justificativa por Período   | Autorização | Situação                                                                                                    | Situação Fundamentação Legal                                                                 |     | Documento   |
|-----------------------------|-------------|----------------------------------------------------------------------------------------------------|----------------------------------------------------------------------------------------------|-----|-------------|
| Aniversário                 | Chefia      | Direito de se ausentar do trabalho por 01 (um) dia útil, a ser<br>usufruído no mês correspondente ao seu aniversário natalício                                                                     | Lei estadual nº. 3.903/1997                                                                  | Não |             |
| Abono                       | RH          | Afastamento do local de trabalho, em razão de necessidade de<br>ausentar-se do Estado por até 08 (oito) dias no ano                                                                                | Art. 51, XII da Lei nº. 2.148/77; Art. 12 da<br>Portaria nº. 4.954/14; e Portaria nº2.813/14 | Sim | Comprovante |
| Coral                       | Chefia      | Para cada duas (duas) apresentações externas ou ocorridas fora do<br>expediente será concedida 01 (uma) folga na forma da lei. Refere-<br>se às folgas concedidas no período de janeiro a novembro | Art. 9º da Portaria nº. 982/14                                                               | Sim | Comprovante |
| Coral (Exercício anterior)  | Chefia      | Para cada duas (duas) apresentações externas ou ocorridas fora do<br>expediente será concedida 01 (uma) folga na forma da lei. Refere-<br>se às folgas concedidas no mês de dezembro               | Art. 11 §1º da Portaria nº. 982/14                                                           | Sim | Comprovante |
| Eleitoral                   | RH          | Compensação de trabalho no período eleitoral                                                                                                    | Art. 98 da lei nº. 9.504/97                                                                  | Sim | Comprovante |
| Fiscal de processo seletivo | RH          | Determinação superior                                                                                                    |                                                                                              | Sim | Comprovante |
| Plantão                     | RH          | Compensação em razão de plantão. Os servidores designados<br>terão direito a 01 dia de folga por cada dia trabalhado em durante<br>o plantão judiciário, nos finais de semana e feriados           | Portaria nº. 1.872/10                                                                        | Sim | Comprovante |
| Projetos sociais e censos   | RH          | Determinação superior                                                                                                    |                                                                                              | Sim | Comprovante |

#### Atenção!

Ao utilizar o tipo Uso de Folgas o servidor deve indicar, tão somente, os dias de folga sem incluir feriados e finais de semana uma vez que o sistema apenas considera os dias úteis.

| Logout                      |                                                          | Bern vindo(a).                                                                                                    |
|-----------------------------|----------------------------------------------------------|----------------------------------------------------------------------------------------------------|
| Ponto                       |                                                          |                                                                                                    |
| Nome:                       | Passo 1                                                  |                                                                                                    |
| S Folga S Abono             | Ajuste de Hora                                           |                                                                                                    |
| Marcações:                  | QVisualizar Passo 2                                      |                                                                                                    |
|                             | Passo 3                                                  |                                                                                                    |
|                             | Passo 4                                                  |                                                                                                    |
| rquivo Nenhum arquivo selec | Passo 5                                                  |                                                                                                    |
|                             |                                                          |                                                                                                    |
|                             | Logoul<br>e Ponto<br>Nome:<br>Folga  Abono<br>Marcações: | e Ponto  Nome: Polga Abono Ajuste de Hora Passo 1 Auste de Hora Passo 2 Passo 3 Passo 4  arguivo Menhum arguivo selecionado Passo 5 |

Para executar a justificativa por período, os passos a seguir devem ser cumpridos.

1 – Selecione a opção do tipo como "Licença", "Folga" ou "Abono", após clicar na data com inconsistências, explicada anteriormente;

- 2 Insira a data e a quantidade de dias faltados a partir da mesma;
- 3 Indique o tipo de justificativa que se adeque ao seu caso;
- 4 Descreva brevemente o caso, na opção "Descrição";

5 – Caso haja necessidade de um documento para comprovação da justificativa, na opção "Anexar Arquivo", clique no botão "Escolher Arquivo" e envie o documento no formato PDF;

- 6 Caso haja algum texto explicativo acerca da ausência, informe-o na opção "Complemento";
- 7 Para finalizar a justificativa, clique no botão "Salvar".

# Justificativa Indio Indio Responsável Indio Responsável Indio Indio

#### 2.3.3.Fluxograma das Justificativas

Exemplos de caso:

#### Tipo 1:

– Ausência: Necessidade de serviço  $\rightarrow$  Chefia Imediata: Sim  $\rightarrow$  Secretário–Geral: Sim  $\rightarrow$  Justificativa homologada;

- Ausência: Necessidade de serviço → Chefia Imediata: Não → Justificativa não homologada;

– Ausência: Necessidade de serviço → Chefia Imediata: Sim → Secretário–Geral: Não → Justificativa não homologada;

#### Tipo 2:

– Ausência: Licença médica → Chefia Imediata: Sim → RH: Sim → Justificativa homologada (fora do sistema: elaboração de portaria/ato/ofício/registro nas ocorrências);

– Ausência: Licença médica → Chefia Imediata: Não → Justificativa não homologada;

– Ausência: Licença médica → Chefia Imediata: Sim → RH: Não → Justificativa não homologada;
 Tipo 3:

– Ausência: Inoperância do ponto → Chefia Imediata: Sim → Suporte: Sim → Secretário-Geral: Sim → Justificativa homologada;

– Ausência: Inoperância do ponto → Chefia Imediata: Não → Justificativa não homologada;

 – Ausência: Inoperância do ponto → Chefia Imediata: Sim → Suporte: Não → Justificativa não homologada;

– Ausência: Inoperância do ponto → Chefia Imediata: Sim → Suporte: Sim → Secretário-Geral: Não → Justificativa não homologada.

## 2.3.4.Consequências de Faltas/Atrasos

A falta injustificada acarreta, além do desconto no vencimento, suspensão de estabilidade, perda do direito a férias, se durante o ano da sua aquisição, tiver mais de 08 (oito) ausências ao serviço, alternada ou consecutivamente, interrupção do quinquênio necessário à aquisição do direito à licença-prêmio (iniciando-se nova contagem a partir da reassunção), suspensão do exercício para fins de promoção por antiguidade, perda do direito ao repouso semanal remunerado no caso do funcionário que não comparecer ao trabalho em todos os dias úteis da semana, anotação na ficha de assentamentos individuais do funcionário (para efeito de aferição da sua pontualidade e assiduidade ao serviço, refletindo negativamente nas avaliações de desempenho). O funcionário que interromper o exercício por mais de 30 (trinta) dias consecutivos, de forma injustificada, ficará sujeito à pena de demissão por abandono de cargo e será também demitido o funcionário que faltar ao serviço, sem justa causa, por mais de 60 (sessenta) dias interpolados, no período de 12 (doze) meses.

Para melhor entendimento e demais informações sobre as consequências da falta injustificada, atraso não justificado ou indeferimento dos mesmos, veja a tabela a seguir.

| Nomenclatura                      | Situação                                                                                                    | Base Legal                                                                                    | Consequência                                                                                                    |
|-----------------------------------|----------------------------------------------------------------------------------------------------|-----------------------------------------------------------------------------------------------|----------------------------------------------------------------------------------------------------|
| Falta Injustificada               | Ausência injustificada no dia. Ocorre quando o servidor não<br>comunica o motivo da ausência, ou quando o motivo alegado não é<br>aceito pelo superior imediato, RH, suporte ou Secretário-Geral | Art. 81, inciso I da lei 2.148/77                                                             | Desconto de 01 (um) dia podendo,a inda, acarretar<br>consequência de ordem disciplinar e previstas em lei. Se a<br>falta for antecedente a feriado ou final de semana, acarretará<br>descontos conforme a quantidade de dias inúteis posteriores<br>àquela |
| Falta Injustificada –<br>Desconto | Atraso/antecipação superior à 02 (duas) horas                                                                                                    | Art. 81, inciso II da lei 2.148/77<br>Art. 8º, inciso I, §3º e §4º da Portaria<br>nº 4.954/14 | Desconto de 01 (um) dia, podendo acarretar consequências<br>de ordem disciplinar e previstas em lei                                                                                                    |
| Atraso                            | Atraso no início do expediente/antecipação no final de expediente<br>cuja soma totalizem mais de 10 minutos diários                                                                              | Art. 8, inciso II, §1º e §3º da Portaria<br>nº 4.954/14                                       | Desconto proporcional, podendo acarretar consequências de<br>ordem disciplinar                                                                                                    |

# 2.3.5. Dados do Servidor e dos Direitos Relacionados a Frequência

Após acessar o sistema, na aba "Servidor" clique em "Dados do Servidor" para ter acesso às informações do servidor e

| <b>E</b> Redo                | ma      |               |
|------------------------------|---------|---------------|
| Servidor Relatórios          | Logout  | Bem vindo(a), |
| Dados do Servidor            | Passo 2 |               |
| Marcações                    |         |               |
| Registro de Batidas de Ponto |         |               |
| Apurações de Pontos          |         |               |

os direitos relacionados a frequência.

Neste módulo o servidor verificará seus dados funcionais básicos (matricula, nome, vínculo, data de nascimento, data de admissão e se está ou não liberado do registro do ponto) bem assim, lotação atual, histórico de lotações, horário atual, próximos horários (caso tenha programado mudança de horário) e direitos relacionados a frequência.

Através do módulo "Direitos Relacionados a Frequência" o servidor poderá acompanhar o gozo destes direitos, tais como, por exemplo, o abono previsto através do art. 3º da Portaria nº 4.954/14, controlando, assim, sua frequência.

| a share i share | Constant.   | - Copies              |                               |                                      |                                      |                            |
|-----------------|-------------|-----------------------|-------------------------------|--------------------------------------|--------------------------------------|----------------------------|
| ados do         | Servidor    |                       |                               |                                      |                                      |                            |
|                 | Matricula   | 1766                  | Data de Nascimento:           | 2100180                              |                                      |                            |
|                 | Nome:       | Into Pereira Tates    | Data de Admissão              | 14010214                             |                                      |                            |
|                 | Tpo:        | Ehrivo                | Liberação de ponto:           | Não                                  |                                      |                            |
| Atual           |             |                       |                               |                                      |                                      |                            |
|                 | Data        | the second second     | Setor                         | Lotação                              | Sede                                 | Chela                      |
|                 | activity of | Douge as              | Property of Darlin de Darlins | Destara de Terratiga da Hornação     | Eff. Gov. Luiz Garcia                | El amatte de Sin a Campute |
| Alocações       |             |                       |                               |                                      |                                      |                            |
|                 | Date        | and the second second | Setor                         | Interão                              | Sede                                 | Owle                       |
|                 | H042014     | Double de l           | Proptice a Barton de Dados    | Divetora de Taccalegia da Informação | Edf. Goy. Luiz Garcia                | Elevation for a Campan     |
| in the second   |             |                       |                               |                                      |                                      |                            |
| COM             |             |                       |                               |                                      |                                      |                            |
|                 |             | Da                    |                               |                                      | Horang (27.00 in 13.00 a day 14.00 i | - 15-00                    |
|                 |             | Terca                 |                               |                                      | 07.00 ás 13.00 e das 14.00 á         | is 16:00                   |
|                 |             | Quarta                |                               |                                      | 07.00 ås 13.00 e das 14.00 å         | is 16:00                   |
|                 |             | Quinta                |                               |                                      | 07:00 as 13:00 e das 14:00 a         | is 16.00                   |
|                 |             | Sexta                 |                               |                                      | 07.00 as 13.00                       |                            |
| Horário .       |             |                       |                               |                                      |                                      |                            |
|                 |             | Da                    |                               |                                      | Nome                                 |                            |
|                 |             |                       |                               |                                      |                                      |                            |

# 3. Estagiários

# 3.1. Das Responsabilidades do Estagiário

Para o adequado funcionamento do novo sistema de ponto eletrônico visando o registro de assiduidade e pontualidade, são responsabilidades do estagiário:

– Observar os preceitos contidos no Termo de Compromisso de Estágio, Portaria nº. 821/2010, Portaria nº. 1447/2010 e legislação pertinente;

– Comparecer, quando convocado, à Diretoria de Recursos Humanos para o cadastramento e recadastramento das biometrias;

- Registrar diariamente, por meio da leitura de sua impressão digital, os movimentos de entrada e saída conforme indicado no Termo de Compromisso de Estágio;

- Apresentar a justificativa, eletrônica ou física, no prazo máximo de 48 (quarenta e oito) horas da ausência ou atraso sob pena de indeferimento por intempestividade;

- Apresentar o anexo da justificativa, se física, em sua via original, se eletrônico, em formato PDF, sob pena de indeferimento por inadequação;

– Apresentar à chefia imediata e/ou à Diretoria de Recursos Humanos, quando solicitado, os documentos originais que justificaram as eventuais ausências e atrasos concernentes ao período de um ano contada da data da apresentação da justificativa;

-Promoveroacompanhamentodiáriodos registros de sua assiduidade e pontualidade, responsabilizandose pelo controle de sua jornada regulamentar e cumprimento dos prazos e formatos determinados pela Administração Superior;

– Comunicar, imediatamente, à Divisão de Estagiários/DRH e/ou ao Setor de Suporte/DTI quaisquer inconsistências encontradas no uso do novo sistema de ponto.

# Teclado 1 2 3 CANCELAR 4 5 6 1 7 8 9 1 Image: Confirmed and the second second seco

# 3.2. Registro da Frequência

Para executar o registro de frequência, siga os passos indicados a seguir, na ordem:

1 - Digite o seu número de matrícula nas teclas posicionadas do lado esquerdo;

- 2 Aperte o botão "Confirmar", localizado no teclado;
- 3 Posicione a sua digital, registrada, no leitor biométrico à direita do painel, quando a luz se acender.

Caso a luz do leitor biométrico não acenda, aperte o botão "Cancelar" e repita todo o processo.

# 3.3. Acesso ao Sistema de Controle de Ponto

Para obter acesso ao sistema de controle de ponto, acesse o site http://sistemas.mp.se.gov.br/pontoeletrônico ou através do link disponível no Portal do Servidor.

Ao acessá-lo, insira sua senha e login nos devidos campos, exibidos abaixo.

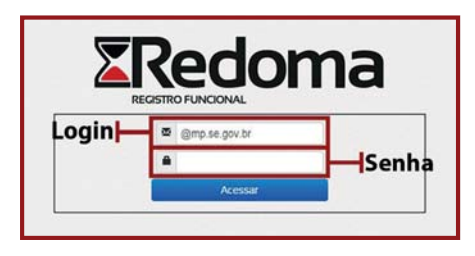

#### Atenção!

O login e a senha são os mesmos utilizados para acessar o Web Mail.

# 3.3.1. Verificando os Registros de Ponto

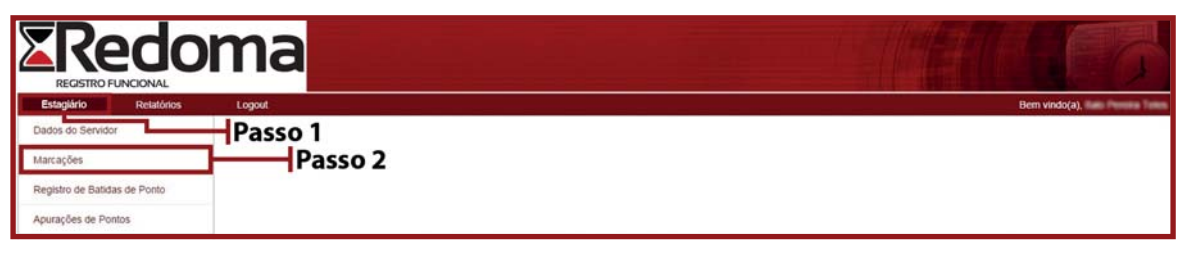

Após acessar o sistema, na aba "Estagiário" clique em "Marcações" para verificar os registros de ponto. Será exibido, na página, o registro dos pontos marcados, como na imagem a seguir.

|                       | ma       |                       | - Mahara        |
|-----------------------|----------|-----------------------|-----------------|
| Estaglário Relatórios | Logout   |                       | Bern visido(a)  |
| Data                  | Hora     | Ponto                 | Struacão        |
| 09/09/2014            | 10.28.00 | Edf. Gov. Luiz Garcia | Não processado. |
| 09/09/2014            | 10.34.00 | Edf. Gov. Luiz Garcia | Não processado  |
| 09/09/2014            | 13.58.00 | Edf. Gov. Luiz Garcia | Não processado  |
| 10/09/2014            | 14.00.00 | Edf. Gov. Luiz Garcia | Não processado  |
| 11/09/2014            | 07:15:00 | Edf. Gov. Luiz Garcia | Não processado  |
| 12/09/2014            | 07.25.00 | Edf. Gov. Luiz Garcia | Não processado  |
| 12/09/2014            | 12:44:00 | Edf. Gov. Luiz Garcia | Não processado  |

## 3.3.2. Apresentando sua Justificativa

|                                                     | oma          |                                     |
|-----------------------------------------------------|--------------|-------------------------------------|
| Estagiário Relató                                   | inios Logout | Bern vindo(a), tere interes interes |
| Dados do Servidor                                   | Passo 1      |                                     |
| Registro de Batidas de Ponto<br>Apurações de Pontos | Passo 2      |                                     |

Após acessar o sistema, na aba "Estagiário" clique em "Registro de Batidas de Ponto", e em seguida "Consultar". O sistema irá exibir o calendário do mês. Nele você verá com a cor verde os dias que houverem inconsistências, referentes às faltas e aos atrasos.

| ۲R                    | edom                          | าล                    |                       |                      |        |       |                |
|-----------------------|-------------------------------|-----------------------|-----------------------|----------------------|--------|-------|----------------|
| REGISTI<br>Estaglário | RO FUNCIONAL<br>Relatórios Lo | gout                  |                       |                      |        |       | Bern vindo(a). |
| Regist                | tro de Batidas de Ponto       |                       |                       |                      |        |       |                |
| Matricula:            | 1766                          |                       |                       |                      |        |       |                |
| Nome:                 | Italia Penetra Tolea          |                       |                       |                      |        |       |                |
| Mês:                  | Setembro •                    |                       |                       |                      |        |       |                |
|                       |                               |                       | Se                    | etembro              |        |       |                |
|                       | Domingo                       | Segunda               | Terça                 | Quarta               | Quinta | Sexta | Sábado         |
|                       |                               | 1                     | 2                     | 3                    | 4      | 5     | 6              |
|                       | 7                             | 8                     | Falta/                | 10                   | 11     | 12    | 13             |
|                       | 14                            | 15                    | 16 Atraso             | 17                   | 18     | 19    | 20             |
|                       | 21                            | 22                    | 23 741450             | 24                   | 25     | 26    | 27             |
|                       | 28                            | 29                    | 30                    |                      |        |       |                |
|                       |                               | Justificativa em Espe | ra Ponto à Justificar | Justificativa Negada |        |       |                |

Para efetuar a justificativa da inconsistência, clique na data que tiver a cor verde.

# 3.3.2.1. Justificativa por Ajuste de Hora e Legislação Referente

Este tipo deverá ser utilizado para justificar ausências parciais, nos seguintes casos:

#### - Justificativas por ajuste de Hora

| Justificativa por Data | Autorização | Situação                                                                                     | Base Legal | Anexo | Documento   |
|------------------------|-------------|----------------------------------------------------------------------------------------------|------------|-------|-------------|
| Inoperância do Ponto   | Suporte     | Não identificação da digital, Problema técnico e outros a ser validado pelo Setor de suporte |            |       |             |
| Curso                  | RH          | Participação em Curso/capacitação                                                            |            | Sim   | Comprovante |
| Necessidade de serviço | Chefia      | Viagens para acompanhar superior e serviços externos                                         |            | Sim   | Comprovante |

#### Atenção!

A indicação equivocada será indeferida.

| Para executar a  | iustificativa no | or data o   | s nassos a | seguir | levem ser  | cumpridos |
|------------------|------------------|-------------|------------|--------|------------|-----------|
| i ala executal a | justificativa po | Ji uata, O. | 5 passos a | seguir | Jeveni sei | cumpnuos  |

| Estagiário Relatórios Logout                       | Bem vindo(a), |
|----------------------------------------------------|---------------|
| Justificar Batidas de Ponto                        |               |
| Matricula: Nome: These are formed                  |               |
| 1400                                               | Passo 1       |
| Tipo: Clicença Folga Abono Ajuste de Hora          | Passo 2       |
| Horarios                                           | F 4330 Z      |
| Data: Marcações: QVisualizar                       |               |
| Entrada: Saída:                                    | Passo 3       |
| Justificativa: Selecione                           | Passo 4       |
| Descrição:                                         | Passo 5       |
| Informações Adicionais                             |               |
| Anexar Escolher arquivo Nenhum arquivo selecionado | Passo 6       |
| Arquivo:                                           |               |
| Complemento:                                       | Passo 7       |
|                                                    | Passo 8       |
| Salv                                               | var Cancelar  |

1 – Selecione a opção de tipo como "Ajuste de Hora", após clicar na data com inconsistência, explicada na seção anterior;

- 2 Escolha o turno a ser justificado;
- 3 Insira a data e o seu horário de entrada e saída padrão do turno correspondente à justificativa;
- 4 Escolha a justificativa que se adeque ao seu caso;
- 5 Descreva, brevemente, o caso, na opção "Descrição";

6 – Caso haja algum documento de justificativa, clique no botão "Escolher Arquivo", ao lado da opção "Anexar Arquivo" e envie o documento no formato PDF;

- 7 Caso haja algum texto explicativo acerca da ausência, informe-o na opção "Complemento";
- 8 Para finalizar a justificativa, clique no botão "Salvar".

# 3.3.2.2. Justificativa por Período e Legislação Referente

Os tipos "Licença, Dispensa de ponto e Folga" deverão ser utilizados para justificar ausências no período integral (todo o dia) conforme seu respectivo quadro:

- Justificativas por Dispensa de Ponto

| Justificativa por Data              | Autorização | Situação                                                                                                    | Base Legal                                  | Anexo | Documento                        |
|-------------------------------------|-------------|----------------------------------------------------------------------------------------------------|---------------------------------------------|-------|----------------------------------|
| Doença                              | RH          | Ausência, sem limite de dias, fundada em motivo de doença que impossibilite<br>o estudante de comparecer ao local do estágio, ou, na hipótese de não estar<br>impossibilitado, que cause rico de contágio | Art. 14, inciso I da<br>portaria nº 821/10  | Sim   | Atestado ou<br>Declaração Médica |
| Falecimento de Familiar             | RH          | Ausência, por até 08 (oito) dias, em razão de falecimento do cônjuge, companheiro,<br>pais, madrasta, padrasto, filhos, enteados, menor sob guarda tutelar e irmãos                                       | Art. 14, inciso II da<br>portaria nº 821/10 | Sim   | Certidão de Óbito                |
| Compromisso escolar ou<br>avaliação | RH          | Prova acadêmica                                                                                                    | Lei nº. 11.788/08                           | Sim   | Comprovante                      |
| Alistamento Militar                 | RH          | Ausência, por 01 (um) dia, por motivo de apresentação para alistamento militar e<br>seleção para o serviço militar                                                                                        | Art. 14, inciso IV da<br>portaria nº 821/10 | Sim   | Comprovante                      |
| Curso                               | RH          | Participação em Curso/capacitação                                                                                                    |                                             | Sim   | Comprovante                      |
| Evolução Humana                     | Chefia      | Participação no projeto evolução humana                                                                                                    | Portaria nº. 1.205/13                       | Não   |                                  |
| Necessidade de serviço              | Chefia      | Viagens para acompanhar superior e serviços externos                                                                                                    |                                             | Sim   | Comprovante                      |
| Serviços obrigatórios por lei       | Chefia      | Ex: Doação de sangue, participação em audiências e outras situações que exijam a<br>presença obrigatória do estagiário por força de lei                                                                   | Art. 14, IV, da<br>Portaria nº. 821/10.     | Sim   | Comprovante                      |
| Ambientação (RH)                    | RH          | Ausência de registro decorrente de ambientação                                                                                                    | Projeto MP/SE                               | Não   |                                  |

#### - Justificativas por uso de folga

| Justificativa por Data      | Autorização | Situação                                                                                                    | Base Legal                               | Anexo | Documento                          |
|-----------------------------|-------------|----------------------------------------------------------------------------------------------------|------------------------------------------|-------|------------------------------------|
| Eleitoral                   | RH          | Ausência em razão de requisição da Justiça Eleitoral durante os períodos de eleição.<br>Assim o estagiário terá direito a folgar pelo dobro de dias de convocação | Art. 14, III, da<br>Portaria nº. 821/10. | Sim   | Declaração da<br>Justiça Eleitoral |
| Fiscal de Processo Seletivo | RH          | Determinação superior                                                                                                    |                                          | Sim   | Comprovante                        |
| Projetos sociais e Censos   | RH          | Determinação superior                                                                                                    |                                          | Sim   | Comprovante                        |

#### Atenção!

Ao utilizar o tipo Uso de Folgas o estagiário deve indicar, tão somente, os dias de folga sem incluir feriados e finais de semana.

#### - Justificativas por licença

| Justificativa por Data                | Autorização | Situação                                                                                                    | Base Legal                         | Anexo | Documento   |
|---------------------------------------|-------------|----------------------------------------------------------------------------------------------------|------------------------------------|-------|-------------|
| Para tratar de interesses<br>pessoais | RH          | O Ministério Público poderá conceder ao estagiário, pelo prazo de até quarenta<br>e cinco (45) dias, prorrogável por igual período e por apenas uma vez, licença<br>para tratar de interesses pessoais, sem direito a bolsa ou qualquer outra forma de<br>contraprestação e, tampouco, ao cômputo do prazo para qualquer efeito | Art. 12 da Portaria<br>nº. 821/10. | Sim   | Comprovante |

#### Atenção!

A indicação equivocada será indeferida.

| REGISTRO FUNCIONA                        |                              |                     |                    | Bem vindolal |
|------------------------------------------|------------------------------|---------------------|--------------------|--------------|
| Justificar Bati                          | das de Ponto                 |                     |                    |              |
| Matricula:                               | Nome:                        | Thage (into Pations | Passo 1            |              |
| Tipo: Elice<br>Turno: In<br>Horarios     | ença © Folga © A<br>tegral • | Ajuste de Hora      |                    |              |
| Data:                                    | Marcaç                       | 5es: QVisualizar    | Passo 2            |              |
| Dias:<br>Justificativa: Si<br>Descrição: | elecione •                   |                     | Passo 3<br>Passo 4 |              |
| Informações Adicion                      | ais                          |                     |                    |              |
| Anexar<br>Arquivo:                       | colher arquivo Nenhum a      | rquivo selecionado  | Passo 5            |              |
|                                          |                              | 4                   | Passo 6<br>Passo 7 |              |

Para executar a justificativa por período, os passos a seguir devem ser cumpridos.

1 – Selecione a opção do tipo como "Licença", "Folga" ou "Abono", após clicar na data com inconsistências, explicada anteriormente;

- 2 Insira a data e a quantidade de dias faltados a partir da mesma;
- 3 Indique o tipo de justificativa que se adeque ao seu caso;
- 4 Descreva brevemente o caso, na opção "Descrição";

5 – Caso haja necessidade de um documento para comprovação da justificativa, na opção "Anexar Arquivo", clique no botão "Escolher Arquivo" e envie o documento no formato PDF;

- 6 Caso haja algum texto explicativo acerca da ausência, informe-o na opção "Complemento";
- 7 Para finalizar a justificativa, clique no botão "Salvar".

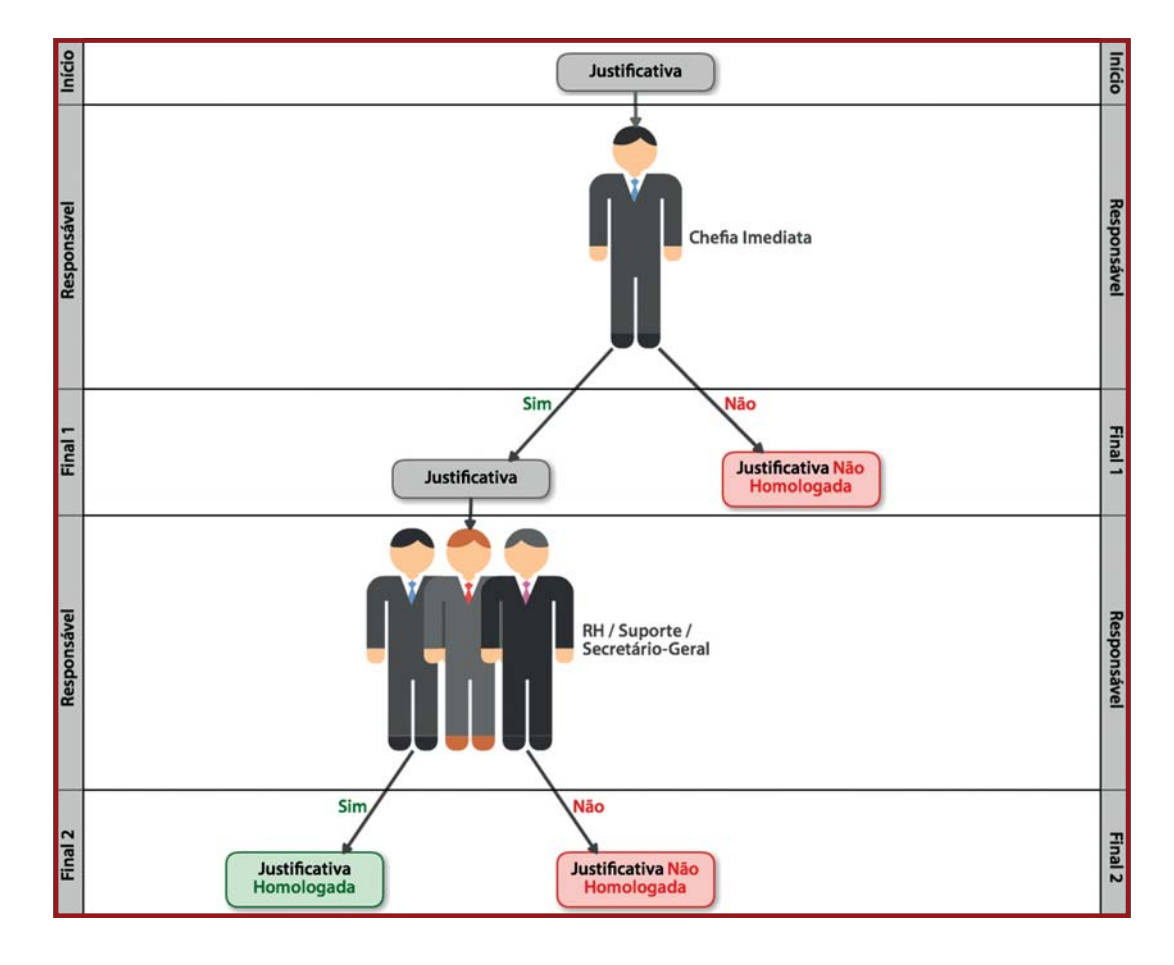

#### 3.3.3.Fluxograma das Justificativas

Exemplos de caso:

Tipo 1:

– Ausência: Doença → Chefia Imediata: Sim → RH: Sim → Justificativa homologada (fora do sistema: elaboração de portaria/ ato/ofício/registro nas ocorrências);

– Ausência: Doença → Chefia Imediata: Não → Justificativa não homologada;

– Ausência: Doença → Chefia Imediata: Sim → RH: Não → Justificativa não homologada;

Tipo 2:

 – Ausência: Inoperância do ponto → Chefia Imediata: Sim → Suporte: Sim → Secretário–Geral: Sim → Justificativa homologada;

– Ausência: Inoperância do ponto → Chefia Imediata: Não → Justificativa não homologada;

- Ausência: Inoperância do ponto → Chefia Imediata: Sim → Suporte: Não → Justificativa não homologada;

– Ausência: Inoperância do ponto → Chefia Imediata: Sim → Suporte: Sim → Secretário–Geral: Não → Justificativa não homologada.

# 3.3.4.Consequências de Faltas/Atrasos

Conforme art. 20, inciso II da Portaria nº. 821/2010 o estagiário será desligado em caso de abandono, ou seja, ausência nãojustificada de 8 (oito) dias consecutivos ou 15 (quinze) dias intercalados no período de 1 (um) mês.

O art. 20 do supracitado diploma autoriza o desligamento, ainda, por descumprimento, pelo estagiário, de qualquer cláusula do Termo de Compromisso de Estágio (VIII) e por conduta incompatível com a exigida pelo Ministério Público (IX).

## 3.3.5. Dados do Estagiário e Direitos Relacionados a Frequência

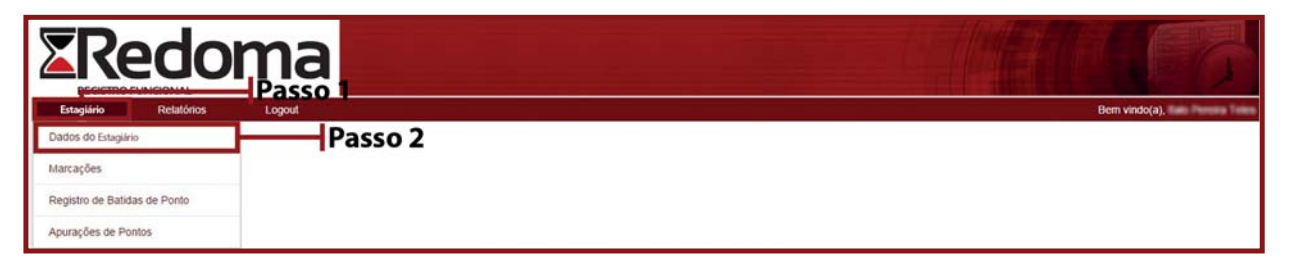

Após acessar o sistema, na aba "Estagiário" clique em "Dados do Estagiário" para ter acesso às informações do estagiário e os direitos relacionados a frequência.

Neste módulo o estagiário verificará seus dados funcionais básicos (matricula, nome, vínculo, data de nascimento, data de entrada e se está ou não liberado do registro do ponto) bem assim, lotação atual, histórico de lotações, horário atual, próximos horários (caso tenha programado mudança de horário) e direitos relacionados a frequência.

Através do módulo "Direitos Relacionados a Frequência" o estagiário poderá acompanhar o gozo destes direitos, tais como, por exemplo, a Justiça Eleitoral previsto através do art. 14, inciso III da portaria nº 821/10, controlando, assim, sua frequência.

| 10             | Delation   | Longet             |                           |                                       |                              | Bee                       |
|----------------|------------|--------------------|---------------------------|---------------------------------------|------------------------------|---------------------------|
| -              | Resatorios | Lopour             |                           |                                       |                              | Der                       |
| Dados do       | Estagiário |                    |                           |                                       |                              |                           |
| <b>A</b>       | Matricula: | 1766               | Data de Nascimento:       | 2100/190                              |                              |                           |
|                | Nome       | Indu Fermina Teles | Data de Admissão:         | 14212214                              |                              |                           |
| 100            | Tipo:      | Efetivo            | Liberação de ponto:       | Não                                   |                              |                           |
|                |            |                    |                           |                                       |                              |                           |
| ção Atual      |            |                    |                           | M                                     |                              |                           |
|                | Data       | 0.000              | Setor                     | Lotação                               | Ed. Gov Luiz Garria          | Chefe                     |
| rico Alocações | Data       |                    | Salar                     | Latter So.                            | Sada                         | Chala                     |
|                | Contar .   | D-rale de          | Propette e Barco de Cados | Dretora de Tecnologia de Informação   | Edf. Gov. Luiz Garcia        | Everatio de Silva Cergana |
| o Atual        |            |                    |                           |                                       |                              |                           |
|                |            |                    |                           |                                       | (4100404)                    |                           |
|                |            | Segunda            |                           |                                       | 07:00 as 13:00 e das 14:00 a | às 16:00                  |
|                |            | Terça              |                           |                                       | 07:00 às 13:00 e das 14:00 a | as 16:00                  |
|                |            | Quarta             |                           | 07.00 ás 13.00 e das 14.00 ás 16.00   |                              | às 16:00                  |
|                |            | Quinta             |                           | 07:00 às 13:00 e das 14:00 às 16:00   |                              | às 16:00                  |
| no Mordein     |            | Sexta              |                           |                                       | 07:00 as 13:00               |                           |
| o notatio      |            |                    |                           |                                       |                              |                           |
|                |            | Dia                |                           |                                       | Nome                         |                           |
|                |            |                    |                           | Alle existent dades many esta encoder |                              |                           |

# 4. Chefia Imediata – Membros, Diretores, Coordenadores e Chefes

# 4.1. Das Responsabilidades da Chefia Imediata

Para o adequado funcionamento do ponto eletrônico para registro de assiduidade e pontualidade, são responsabilidades das chefias imediatas:

- Orientar os servidores para o fiel cumprimento do disposto na Portaria nº. 4.954/14 e legislação pertinente;

- Orientar os estagiários para o fiel cumprimento do disposto no Termo de Compromisso de Estágio, Portaria nº. 821/14 e legislação pertinente;

 Analisar as justificativas encaminhadas pelos servidores e estagiários que lhes são subordinados, até o último dia do mês, permitindo a continuidade do processo de justificação e evitando prejuízo ao servidor;

- Comunicar imediatamente à Diretoria de Recursos Humanos e/ou ao Setor de Suporte/DTI quaisquer inconsistências que tomar conhecimento ou que lhes forem reportadas.

# 4.2. Acesso ao Sistema de Controle de Ponto

Para obter acesso ao sistema de controle de ponto, acesse o *site* http://sistemas.mp.se.gov.br/pontoeletronico. Ao acessá-lo, insira sua senha e login nos devidos campos, exibidos abaixo.

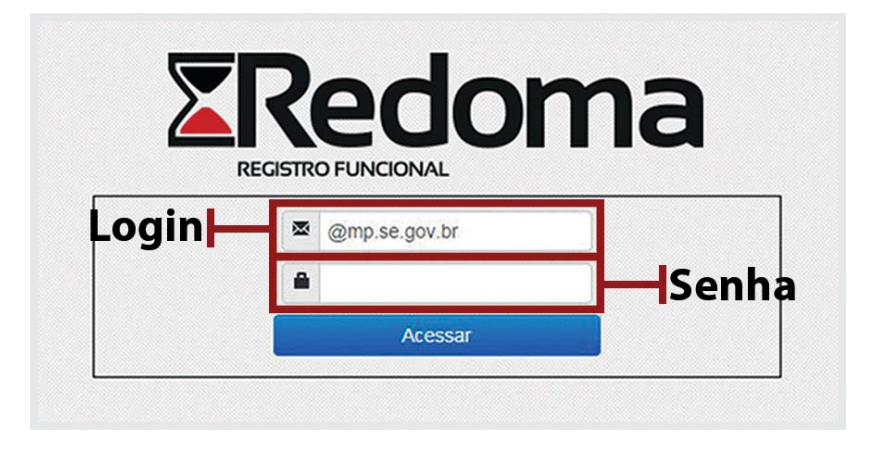

#### **Atenção!**

O login e a senha são os mesmos utilizados para acessar o Web Mail.

## 4.3. Parecer

Após acessar o sistema, através da aba "Servidor" clique em "Parecer" para verificar a justificativa apresentada do servidor e/ou estagiário lhe subordinado a fim de conferir a devida homologação ou não.

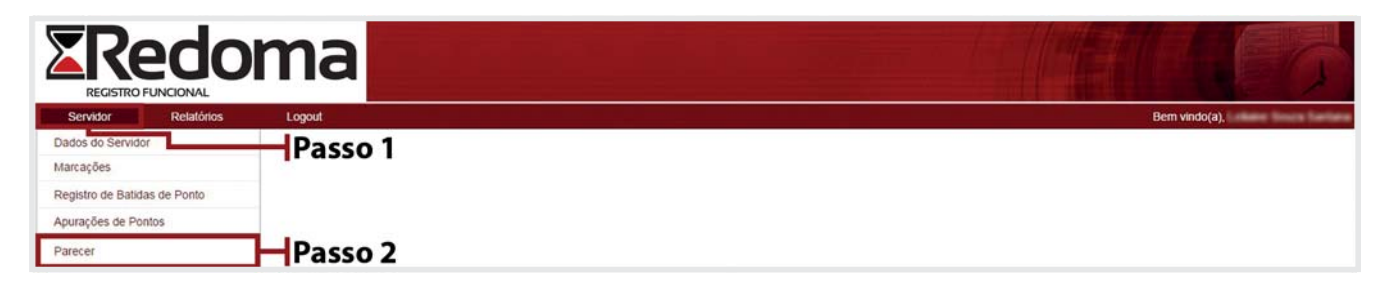

#### **Atenção!**

O indeferimento deverá ser fundamentado.

Será exibido, na página, as justificativas registradas das faltas/atrasos dos servidores, caso não exista casos novos a página será exibida como na imagem a seguir.

|                                      |            | ma     |      |       |                       |                |                  |
|--------------------------------------|------------|--------|------|-------|-----------------------|----------------|------------------|
| Servidor                             | Relatórios | Logout |      |       |                       | Bern vindo(a), | stars bus fatire |
| Parecer                              |            |        |      |       |                       |                |                  |
| Setores:                             | Todos      | •      |      |       |                       |                |                  |
| Observação:                          |            |        |      |       |                       |                |                  |
|                                      |            |        |      | 4     |                       |                |                  |
|                                      | Nom        | ej     | Data | Setor | Tipo de Justificativa | Motivo         | Dados            |
| Não existem dados para esta pesquisa |            |        |      |       |                       |                |                  |
| Autorizar Não Autorizar              |            |        |      |       |                       |                |                  |